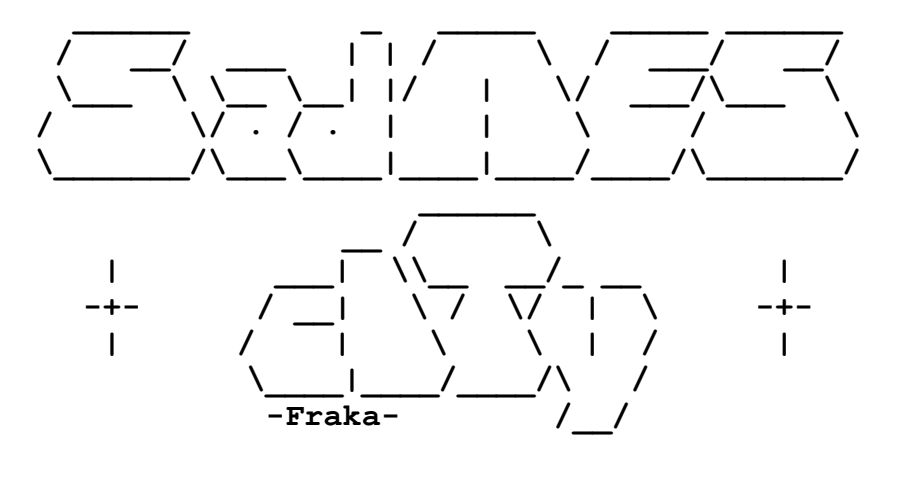

# Guida all'applicazione delle patch per PSP

### INDICE

- 1. CREAZIONE DEL FILE ISO DAL DISCO DI GIOCO
- 2. APPLICAZIONE DELLA PATCH DI TRADUZIONE AL FILE ISO
- 3. COMPRESSIONE DEL FILE ISO PATCHATO (OPZIONALE)
- 4. IL GRUPPO

### 1 – CREAZIONE DEL FILE ISO DAL DISCO DI GIOCO

Di seguito spiegheremo come trasferire il contenuto del vostro disco originale (UMD) sul PC in un file formato ISO. A questo file verrà poi applicata la patch di traduzione. Bene, possiamo iniziare con i requisiti necessari:

- Una PSP dotata di Custom Firmware.
- > Una Memory Stick Pro DUO capiente (almeno **2 GB**).
- I'UMD originale del gioco.

Accendete la PSP dopo aver inserito Memory Stick e l'UMD nel vano lettore. Posizionatevi sulla voce **Connessione USB** sotto il menu **Impostazioni**. Prima di premere X ed eseguire la connessione, premete il tasto **SELECT**, così che vi apparirà il **VSH MENU**:

In questo nuovo menu c'è un'unica impostazione che ci interessa, si tratta di **USB DEVICE**, che ci permetterà di scegliere che cosa mostrare nel momento in cui avviene

la connessione USB con il computer di casa. Ovviamente, ciò che interessa a noi è l'**UMD Disc**, come nella seguente immagine:

| Aggiornamento di rete                                                                       | 17/9 23:45 💷 |
|---------------------------------------------------------------------------------------------|--------------|
| M33 VSH MENU<br>CPU CLOCK XMB Default<br>CPU CLOCK GAME Default<br>UND DISC MODE M33 driver |              |
|                                                                                             |              |
| Impestazioni video                                                                          |              |
| Mona Impostazioni delle foto                                                                |              |

Una volta scelta la suddetta impostazione, possiamo scegliere la voce **EXIT** per tornare al menu normale.

Benissimo, ora potete collegare la PSP al PC con il cavetto USB e selezionare la voce **Connessione USB** per avviare la connessione con il computer.

Attenzione: è importante che la Memory Stick sia inserita nella PSP quando andate a selezionare Connessione USB.

Su PSP noterete la seguente schermata:

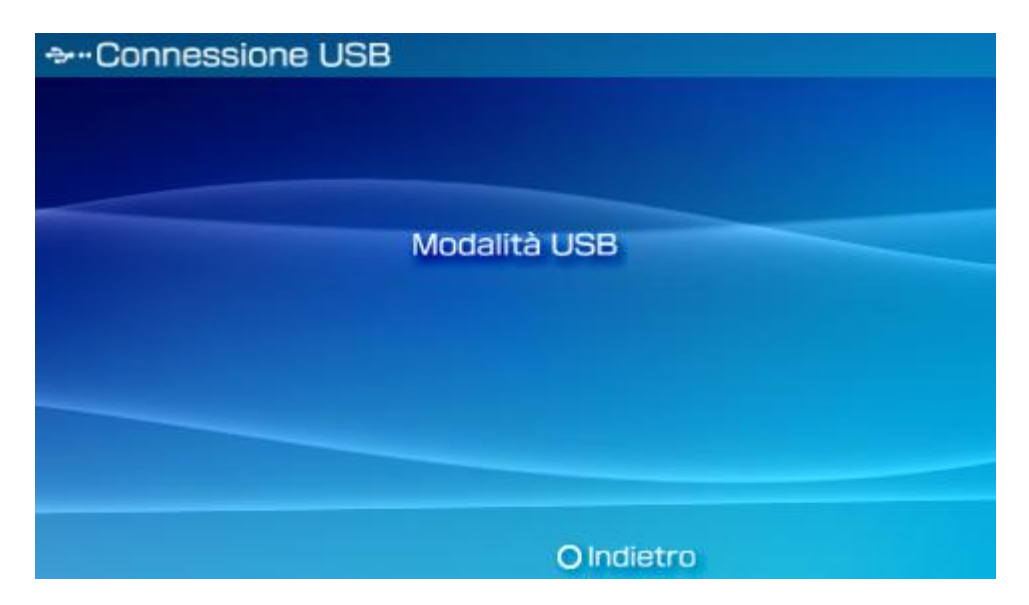

Mentre Windows (o il sistema operativo che userete) riconoscerà una nuova unità removibile come la seguente:

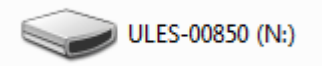

Aprendola, vedrete un file ISO:

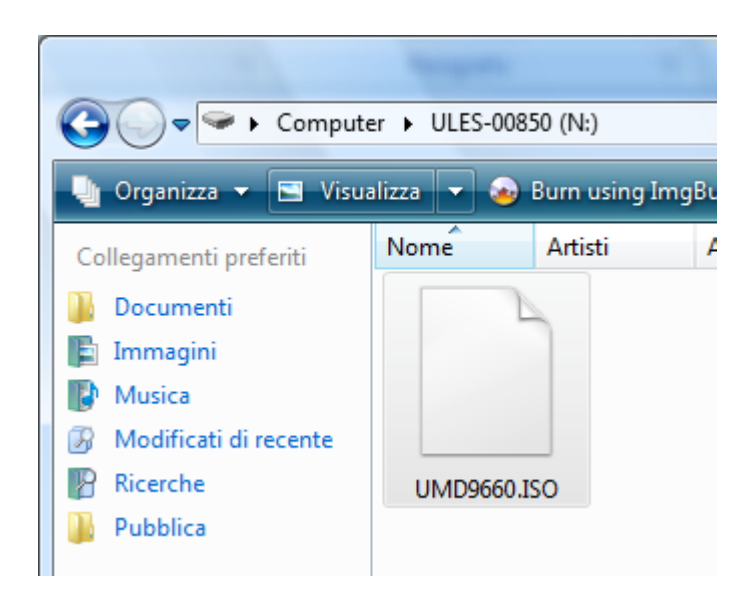

A questo punto, con un **Copia ed Incolla,** trasferiamo il file in questione in una cartella a nostro piacimento.

| 🔫 6 minuti e 20 secon                                             | di rimanenti                                                                                      |         |
|-------------------------------------------------------------------|---------------------------------------------------------------------------------------------------|---------|
| Copia in corso                                                    | 1 elemento (399 MB)                                                                               |         |
| Da:<br>A:<br>Tempo rimanente:<br>Elementi rimanenti:<br>Velocità: | ULES-00850 (N:) (N:\)<br>fft (E:\fft)<br>Circa 6 minuti e 20 secondi<br>1 (368 MB)<br>1,06 MB/sec |         |
| Meno dettagli                                                     |                                                                                                   | Annulla |

Ci vorranno **diversi minuti** affinché il processo sia completato, questo dipende dallo stato dell'UMD, dal laser della PSP e dalla connessione USB.

Una volta che il nostro file ISO è stato copiato correttamente, sarà **obbligatorio rimuovere** la spunta di **Sola Lettura** dal file tramite la sua finestra **Proprietà**.

| Dimensioni:          | 399 MB (418.871.296 byte)        |
|----------------------|----------------------------------|
| Dimensioni su disco: | 399 MB (418.873.344 byte)        |
| Data creazione:      | leri 17 settembre 2008, 23.59.06 |
| Ultima modifica:     | lunedì 2 aprile 2007, 3.33.34    |
| Ultimo accesso:      | leri 17 settembre 2008, 23.59.06 |
| Attributi:           | a lettura                        |
|                      |                                  |
|                      |                                  |
|                      | OK Annulla Applica               |

Infine applicate le impostazioni tramite il pulsante **Applica**. Benissimo, ora siete finalmente pronti per applicare la tanto sospirata patch di traduzione al file ISO.

### 2 - APPLICAZIONE DELLA PATCH DI TRADUZIONE AL FILE ISO

La dimensione del file ISO su cui abbiamo lavorato è di 880.769.024 byte. Se il vostro file ISO ha una dimensione diversa, è possibile che la patch non funzioni.

Estraiamo con WinRar/WinZip (o programma equivalente), il contenuto dell'archivio della patch in una cartella del PC a piacere.

Al suo interno troveremo un file xdelta, contenente la patch di traduzione. Questa patch andrà applicata al file ISO copiato in precedenza tramite il programma DeltaPatcher, presente nella cartella **deltapatcher**. Aprite la cartella ed avviate **DeltaPatcherLite.exe**, vi apparirà una schermata simile a questa:

| δπ             | Delta Patcher Lite – | > | ×  |
|----------------|----------------------|---|----|
| Original file: | Log:                 | ^ | -  |
| XDelta patch:  |                      |   |    |
| Apply patch    |                      | ~ |    |
|                | <                    | > | :: |

Nella casella "Original File" bisognerà selezionare, con il tasto a forma di cartella, l'ISO appena copiata.

Nella casella "XDelta patch" andrà selezionata la patch di traduzione (file xdelta). Cliccate infine su "Apply patch" e attendete che il processo di patching termini.

Ora la vostra ISO è stata modificata con la nostra traduzione! Non vi resta che **copiarla** nell'apposita **cartella ISO della vostra Memory Stick** e giocare!

**Attenzione**: se non avete un lettore di Memory Stick Pro sul vostro computer, dovrete nuovamente sfruttare l'opzione di Connessione USB della vostra PSP facendo solo attenzione a ripristinare la voce -Memory Stick- sotto -USB DEVICE- del VSH MENU (fate riferimento alla prima parte della guida per sapere come).

## 3 - COMPRESSIONE DEL FILE ISO PATCHATO (OPZIONALE)

Vogliamo darvi un altro piccolo consiglio, che farà sicuramente felici i possessori di Memory Stick non molto capienti. Infatti, è possibile "comprimere" il file ISO e ridurne notevolmente le dimensioni.

Ripeto ancora una volta che la parte che segue è strettamente **OPZIONALE**, ma caldamente consigliata.

Ci servirà un nuovo programma, ovvero **UMDGen**, che trovate in allegato alla traduzione. Aprendolo, ci mostrerà una schermata come la seguente:

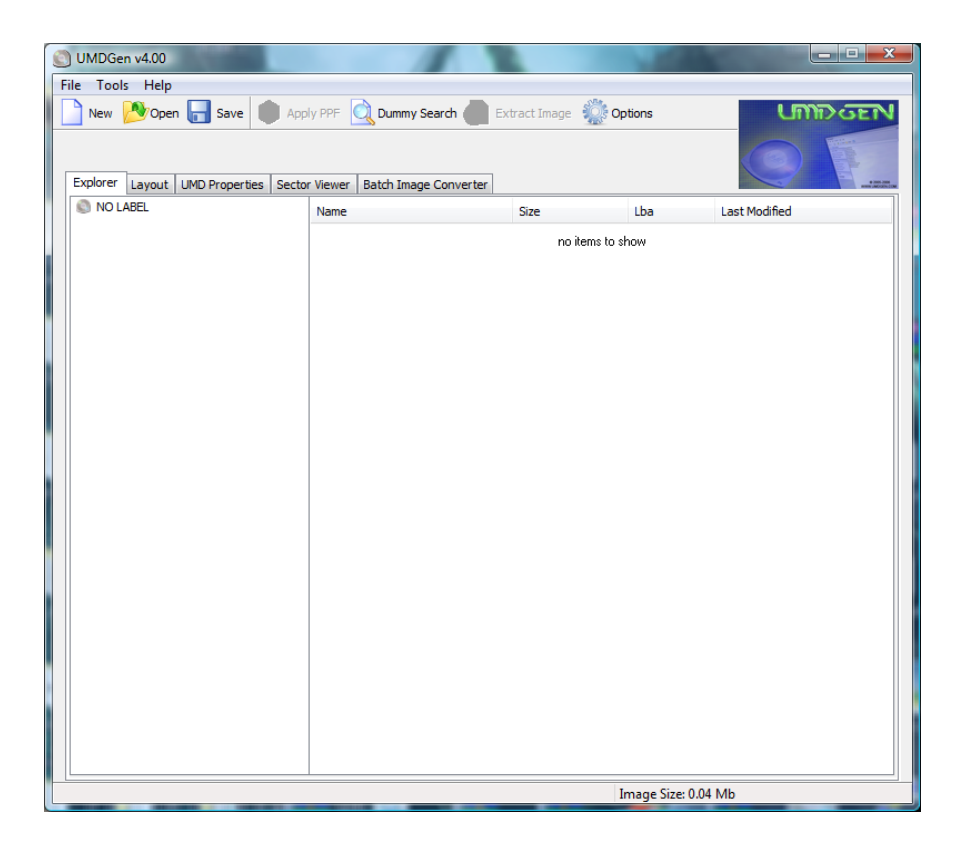

Quel che dovremo fare come prima cosa sarà cliccare sul tasto **Open**, che ci chiederà nuovamente la ISO (sempre quel famoso **UMDXXXX.ISO** ora tradotto in italiano) che andremo a selezionare.

Spostiamoci ora nel menu **UMD Properties** il quale, oltre a fornirci importanti informazioni come l'ULES, la versione del Firmware richiesta per l'esecuzione del gioco ed altri dettagli, contiene una ottima funzione che ci permette di ottimizzare la ISO rimuovendo tutti i dati superflui come gli aggiornamenti di sistema ed i settori dummy, si tratta di **Optimize**.

| UMDGen v4.00<br>File Tools Help           |                                           |                    | 2014 Aug 2014        |                        |  |
|-------------------------------------------|-------------------------------------------|--------------------|----------------------|------------------------|--|
| Explorer Layout UN<br>Master Disc Informa | MD Properties Sector Viewer Bate<br>ation | ch Image Converter | ation                | FINAL FAM ASY FACTICS. |  |
| Convright Holder:                         |                                           |                    | VALLE                | *                      |  |
| copyright holder.                         |                                           | NET                | VALOE                |                        |  |
| Volume Identifier                         |                                           | VERSION            | 1.1                  |                        |  |
| volume racinatien                         |                                           | BOOTABLE           | Yes                  | E                      |  |
| Volume:                                   | SQ                                        | DISC ID            | UG                   |                        |  |
| Volume Set:                               | SQ                                        | DISC_ID            | 1                    |                        |  |
|                                           |                                           | DISC_NOMBER        | 1                    |                        |  |
| Publisher:                                | SQ                                        | DISC_VERSION       | 1 00                 |                        |  |
| Data Preparer:                            | 50                                        |                    | 5                    |                        |  |
|                                           |                                           | <                  |                      | •                      |  |
| Creation Date:                            | 2007-07-02 13:52:49                       |                    |                      |                        |  |
| Concernel Information                     |                                           | PSP_GAME/SYSDIR/   | JPDATE/PARAM.SFO:    |                        |  |
| General Information                       |                                           | KEY                | VALUE                |                        |  |
| No. Of Files: 24                          |                                           |                    |                      |                        |  |
| No. Of Folders: 5                         |                                           |                    |                      |                        |  |
| No. Of Relinked File                      | es: 1                                     |                    |                      |                        |  |
| Compression: None                         | 2                                         |                    |                      |                        |  |
| UMD_DATA.BIN ind                          | duded: Yes Generate                       |                    |                      |                        |  |
|                                           |                                           |                    |                      |                        |  |
| Optimize Image                            | Ontimize Image                            |                    |                      |                        |  |
| Push button to remo                       | ove excess padding, resize dummy          |                    |                      |                        |  |
| data and dummy 'up                        | date' folder contents,                    |                    |                      |                        |  |
| Optimize                                  |                                           |                    |                      |                        |  |
|                                           |                                           |                    |                      |                        |  |
|                                           |                                           |                    |                      |                        |  |
|                                           |                                           |                    |                      |                        |  |
|                                           |                                           |                    |                      |                        |  |
|                                           |                                           |                    | Image Size: 399.47 M | lb                     |  |

Cliccandolo verranno immediatamente tagliati tutti i dati inutili. Non male, vero?

Adesso è il momento di ridurre drasticamente le dimensioni della ISO. Come? Comprimendola!

Infatti, l'**UMDGen** contiene un'altra importante funzionalità, ovvero il supporto alla **compressione CSO** (un formato di compressione ISO per Custom Firmware).

In realtà tutto ciò che dovrete fare non sarà altro che selezionare il tasto **Save** e successivamente dal menu che si apre la voce **Compressed (\*.cso)**, che vi chiederà con che nome volete salvare la nuova ISO compressa.

| Open         |      | Save | The Apply I        | PPF   | <u> </u> Dur | nmy Sear | ch 🕥 Ext    |
|--------------|------|------|--------------------|-------|--------------|----------|-------------|
|              |      | Unco | ompressed (*       | .iso) | C            | trl+S    | 1           |
|              |      | Com  | Compressed (*.cso) |       | C            | trl+C    |             |
| Layout       |      | Com  | pressed (*.da      | ax)   | C            | trl+D    | nverter     |
| r Disc Infor | nauu | -    |                    | _     |              | FARAPI   | SFO Informa |
| lame:        | U    | LES  | - 00850            | 00    | 01           | PSP_GA   | ME/PARAM.S  |

Subito dopo vi spunterà una nuova schermata che vi chiederà il rapporto di compressione che volete utilizzare:

|                                  | And Sector State                                      |
|----------------------------------|-------------------------------------------------------|
| Non-Compressed Areas Feature (I  | Dax)                                                  |
| Use NC areas feature             | Frame Candidate Size: 8192                            |
| Force Video Files to be NC       | (If you don't know what this is,<br>leave it as 8192) |
| Please select compression value: | 9 - Continue                                          |

Potete utilizzare il **rapporto di compressione 9** senza problemi, quindi cliccate su **Continue**.

Ed ecco che il "magico" processo di compressione ha inizio:

| Generating ISO                   |     |
|----------------------------------|-----|
| Compressing Image<br>please wait | 37% |
| Cancel                           |     |

Et voilà, la nostra nuova ISO è stata 'magicamente' ridotta ed è finalmente pronta per esser utilizzata su PSP.

Per far ciò non resterà altro che **copiarla** nell'apposita **cartella ISO della vostra Memory Stick** (se questa cartella non è presente, createla nella root della memory, cioè la prima cartella della memory stick).

4 - IL GRUPPO

Il gruppo SadNES cITy è composto da:

| mickey         | email: <u>mickey@sadnescity.it</u>      |
|----------------|-----------------------------------------|
| _Ombra_        | email: <u>ombra_rd@sadnescity.it</u>    |
| Sephiroth 1311 | email: <u>stefano.reitano@gmail.com</u> |
| Shari R'Vek    | email: <u>shariRVek@mclink.it</u>       |
| Phoenix        | email: <u>phoenix_87_c@hotmail.com</u>  |
| Gufino2        | email: <u>pierdrum@libero.it</u>        |
| Playrough      | email: <u>playrough089@gmail.com</u>    |